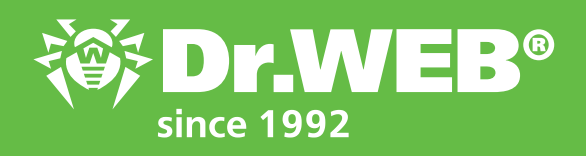

# Dr.Web Enterprise Security Suite 12.0 Using Application Control to block programs

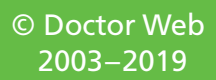

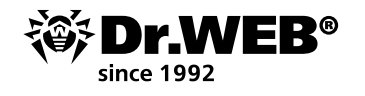

## Dr.Web Enterprise Security Suite 12.0

#### **Using Application Control to block programs**

To create a rule for the **Application Control** module within Dr.Web Enterprise Security Suite's Control Center, you need to have information on the file you need to block. This information is easily obtained.

First, allow the gathering and sending of information from stations for the **Application Control events** section.

| Anti-virus Network > Everyone > Application control events 🏦 |                                          |            |                       |                          |                 |                                          |                   |                 |           |                            |
|--------------------------------------------------------------|------------------------------------------|------------|-----------------------|--------------------------|-----------------|------------------------------------------|-------------------|-----------------|-----------|----------------------------|
| * Selected objects 🏓                                         |                                          |            |                       |                          |                 | ****                                     | Week              | 25-10-2019 00:0 | 00:00 * 3 | 1-10-2019 23:59:59 Refresh |
| 📋 Everyone                                                   | Identifier MA                            | Station MA | Event type MA         | Applied action V A       | Profile name MA | Rule name MA                             | Operation mode MA | Process         | Script MA | Event occurrence VA        |
| <ul> <li>General</li> <li>Statistics</li> </ul>              | 2ca841e0-ecaa-11e8-7905-<br>f0f7da268169 | WINIQ_RUS  | Process launch        | Unknown                  |                 |                                          | Active            | Farlexe         |           | 25-10-2019 14:45:47        |
| Errors                                                       | 2ca841e0-ecaa-11e5-7905-<br>f0f7da268160 | WIN10_RUS  | Process launch        | Blocked by deny<br>rules | Honey           | c18efa50-f97a-11e9-52ce-<br>e174b6c0104f | Active            | For Joke        |           | 28-10-2019 15:03:00        |
| <ul> <li>Summary data</li> <li>Scan statistics</li> </ul>    | 2:a041e0-e:aa-11e0-7900-<br>f0f7da268160 | WIN10_RUS  | Process launch        | Blocked by deny<br>rules | Honey           | c10efa50-f97a-11e9-52ce-<br>e174b6c0104f | Active            | Foruese         |           | 28-10-2019 15:03:04        |
| Start/Stop     Threat statistics                             | 200941e0-e000-11e0-7900-<br>f0f7ds268169 | WINLO_RUS  | Process lounch        | Blocked by deny<br>rules | Напеу           | c10efa50-f97a-11e9-52ce-<br>e47456c9194f | Active            | Fervexe         |           | 28 10 2019 15:03:12        |
| • Status<br>• Teska                                          | 2cc841c0-ccc0 11c8 7006-<br>f0f7ds268169 | WIN10_RUS  | Process Jourch        | Blocked by deny<br>rules | For main group  | oldfar                                   | Active            | For Joke        |           | 28 10 2019 15:06:22        |
| Blocked devices     Products                                 | 2cc841c0-cccc-11c8-7906-<br>f0f7ds268169 | WIN10_RUS  | MSI pockoge<br>launch | Unknown                  |                 |                                          | Active            |                 |           | 29-10-2019 15:07:56        |
| Preventive protection events     Application control events  | 2cs841e0-ecss-11e8-7906-<br>f0f7ds268169 | WIN10_RUS  | Module load           | Unknown                  |                 |                                          | Active            | Farland         |           | 29-10-2019 15:08:19        |
| Agent installations                                          | 2cm841e0-ecms-11e8-7906-                 | WINIO RUS  | Notice Inst           | Unknown                  |                 |                                          | Active            | Alion (II       |           | 28-10-2019 15-08-21        |

- 1. In the tree in the **Anti-virus Network** section, select the station or group of stations the **Application Control** module is installed on from which you want to receive information about the applications being launched.
- 2. In the control menu, select **Windows**  $\rightarrow$  **Dr.Web Agent**.
- 3. In the **General** tab, tick the box next to **Track Application Control** events to monitor the station process activity detected by the Application Control module and send the events to the Server.

Important! If the box is cleared, process activity is ignored.

| Anti-virus Network > Everyone > Windows > I               | Dr.Web Agent 🏠                                         |                 |         |   |   |                                         |
|-----------------------------------------------------------|--------------------------------------------------------|-----------------|---------|---|---|-----------------------------------------|
| * Selected objects                                        |                                                        |                 |         |   |   | 0 0 i 0 0 0 0 0 0 0 0 0 0 0 0 0 0 0 0 0 |
| 🔛 Everyone                                                | Everyone, Custom settings are specified.               |                 |         |   |   |                                         |
| <ul> <li>Control</li> </ul>                               | General Mobility Log Interface Events                  |                 |         |   |   |                                         |
| Statistics     Configuration                              | Task Scheduler startup delay (min.)                    | 1               |         | • | • |                                         |
| Permissions     Task Scheduler                            | Period of statistics sending (min.)                    | 60              |         | • | • |                                         |
| Update restrictions                                       | Interval of virus databases relevance                  | 1               | Cerys 🗸 | • | • |                                         |
| Connection settings                                       | Language                                               | System language | ,       | • | • |                                         |
| 4 Windows<br>- Scanner                                    | Enable Microsoft Network Access Protection             |                 |         | • | • |                                         |
| SpIDer Mail and SpIDer Gate                               |                                                        |                 |         |   |   |                                         |
| Dr.Web Agent                                              | Mlow quarantine remote control                         |                 |         | • | • |                                         |
| Office Control     SpIDer Guard for workstations          | Collect information about stations                     |                 |         | • | • |                                         |
| SpIDer Guard for servers     Dr.Web for Microsoft Outlook | Period of collecting information about stations (min.) | 190             |         | • | * |                                         |
| On:Web Firewall     Preventive protection                 | Track location                                         |                 |         | • | • |                                         |
| Network port monitor     Application Control              | Period of coordinates transmission                     | 15 min.         |         | * | * |                                         |
| Android     mecOS                                         | Track Application Control events                       |                 |         | • | • |                                         |

If there is no connection to the Server, events are collected and sent when a connection appears.

#### 4. Click on Save.

Allow the anti-virus server to collect information for the **Application Control events** section.

1. In Administration  $\rightarrow$  Dr.Web Server configuration, go to the Statistics tab.

| Administration > Dr.Web Server configuration    |                                                                                          |           |
|-------------------------------------------------|------------------------------------------------------------------------------------------|-----------|
| ► Administration                                |                                                                                          | 🔸 🕤 🖉 🖉 🔤 |
| <ul> <li>Logs</li> <li>Confouration</li> </ul>  | General Traffic Network Statistics Security Cache Database Modules Location Licenses Log | <u>^</u>  |
| Administrators                                  | The list of objects and events about which statistic information will be stored          |           |
| Authentication     Dr. Web Server configuration | Quaractive state                                                                         |           |
|                                                 |                                                                                          |           |

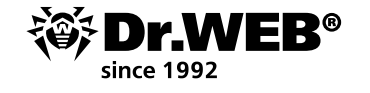

#### 2. Select one of the following options:

 Application Control statistics on processes activity — to receive and record information on the activity of all the processes: both those allowed to be launched and those whose launch is denied by the Application Control module.

When this option is enabled, all the applications on the stations, regardless of whether or not profiles were created to control the launch of applications, will be added to the catalog.

**Importan!** Selecting this option can significantly increase the intensity with which resources are consumed as statistics are collected throughout the anti-virus network.

 Application Control statistics on processes blocking — to receive and record information on the activity of all the processes that have been blocked by Application Control.

When this option is enabled, applications will be added to the catalog only after profiles (whose setting are used to block the launch of applications) have been created and assigned to the antivirus network stations.

| Dr.Web Server configuration                                      | Diocked devices                                      |      | * | * |  |
|------------------------------------------------------------------|------------------------------------------------------|------|---|---|--|
| Dr.Web SNMP agent configuration     Dr.Web Server Task Scheduler | Application Control statistics on processes activity |      | • | • |  |
| Web Server configuration     User hooks                          | Application Control statistics on processes blocking |      | • | * |  |
| Notifications     Repository                                     | Multiple blockings by Application Control            |      | * | * |  |
| Installations     Network scanner                                | Prohibition period on sending notifications          | 300  | • | • |  |
| Network Installation     Application Control                     | Period of counting blocked processes                 | 3600 | • | • |  |
| Trusted applications     Application catalog                     | Events number                                        | 100  | • | • |  |
| Additional features                                              | Number of the most common profiles                   | Ę    | • | • |  |

#### 3. Click on Save.

4. Restart the anti-virus server.

| Administration 🛱                  |                       |                               |                   |
|-----------------------------------|-----------------------|-------------------------------|-------------------|
| * Administration                  | # Dr.Web Server       |                               | Yersions list 💽 🕖 |
| Dr.Web Server     Encryption keys | Dr.Web Server Version | 12.00.0 (27-06-2019 02:00:00) | Restart Dr.Web Se |

After rebooting, the server will start recording all application launch-related statistics from all the stations that have Application Control installed on them. The Agent sends information about each application to the server only once, when an application first becomes active.

Information concerning the launch of applications installed on protected Windows stations and connected to the Dr.Web anti-virus server is recorded in the Application catalog.

To view the application catalog, go to Administration  $\rightarrow$  Application Control  $\rightarrow$  Application catalog.

| Idministration > Application catalog 🏦       |                            |                 |            |                         |                            |  |  |  |  |  |  |
|----------------------------------------------|----------------------------|-----------------|------------|-------------------------|----------------------------|--|--|--|--|--|--|
| Administration                               |                            |                 |            |                         |                            |  |  |  |  |  |  |
| Configuration                                | Publisher V A              | Product name VA | Version VA | Certificate subject V A | τ ο                        |  |  |  |  |  |  |
| Notifications                                | Eugene Roshal & Far Group  | Far Manager     | 30.650     |                         |                            |  |  |  |  |  |  |
| Installations                                | Eugene Roshal & Far Group  | Far Manager     | 3.0.26.0   |                         |                            |  |  |  |  |  |  |
| Application Control     Trusted applications | Eugene Rosifal & Far Group | Far Manager     | 3.0.27.0   |                         |                            |  |  |  |  |  |  |
| Application catalog                          | Eugene Roshal & Far Group  | Par Manager     | 3.0.55.0   |                         |                            |  |  |  |  |  |  |
| Additional features                          | Eugene Roshal & Far Group  | Par Manager     | 3.0.35.0   |                         |                            |  |  |  |  |  |  |
| Database management                          | Eugene Roshal & Far Group  | For Monoyer     | 3.0.27.0   |                         |                            |  |  |  |  |  |  |
| Dr. Web Server statistics     SPI consols    | Eugene Rashel & For Group  |                 | 3.0.310.0  |                         |                            |  |  |  |  |  |  |
| Lua consola                                  | Eugene Rashel & For Group  | For Monogor     | 3.0.29.0   |                         |                            |  |  |  |  |  |  |
| Backups                                      | Eugene Rochal & Far Group  | Far Manager     | 3.0.5498.0 |                         |                            |  |  |  |  |  |  |
| Utilities                                    | Eugene Roshal & Far Group  | Far Manager     | 3.0.5454.0 |                         |                            |  |  |  |  |  |  |
|                                              | - Previous 1 2 3 Next -    |                 |            | Page: 2                 | Showing 11 - 20 of 21 10 🗸 |  |  |  |  |  |  |

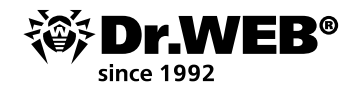

Now, let's use the search on the statistics page.

| 1 <b>1 1 1 1 1 1 1 1 1 1 1 1 1 1 1 1 1 1 </b> | Two weeks         | 18-10-2019 00:0 | 0:00 - 3   | 31-10-2019 23:59:59 Refresh |
|-----------------------------------------------|-------------------|-----------------|------------|-----------------------------|
| ne 🔨 🔨                                        | Operation mode VA | Process V A     | Script V ^ | Event occurrence 🔨 🍸 🧔      |
|                                               | Active            | Farlexe         | Search     |                             |
| f97a-11e9-52ce-<br>194f                       | Active            | Farlexe         | far        | x                           |
| 197a-11e9-52ce-<br>194f                       | Active            | Farlexe         |            | Default Apply               |
| 197a-11e9-52ce-                               |                   | -               |            |                             |

#### Click on **Apply**.

| Anti-virus Network > Everyone > Application                     | control events 🛱                         |            |                |                    |                 |                                       |                   |                  |            |                     |            |
|-----------------------------------------------------------------|------------------------------------------|------------|----------------|--------------------|-----------------|---------------------------------------|-------------------|------------------|------------|---------------------|------------|
| * Selected objects                                              |                                          |            |                |                    |                 | 1 1 1 1 1 1 1 1 1 1 1 1 1 1 1 1 1 1 1 | Veek 🗸            | 25-10-2019 00:00 | 00 - 3     | 1-10-2019 23:59:59  | Refresh    |
| 🔝 Everyone                                                      | Identifier V A                           | Station VA | Event type MA  | Applied action V A | Profile name VA | Rule name MA                          | Operation mode MA | Process          | Script V A | Event occurrence MA | <b>T</b> 0 |
| <ul> <li>General</li> <li>Statistics</li> <li>Taxada</li> </ul> | 2ca841e0-ecas-11e8-7906-<br>f0f7ca268569 | WIN10_RUS  | Process leurch | Unknown            |                 |                                       | Active            | Fer.exe          |            | 20-10-2019 14:40:47 |            |

Click on the line that has information about the running program.

| * Selected objects *                                        |                                           |                                                 |                                                 | ***        | Two weeks          | 18-10-2019 00.0 | 1.00 - 31  | -10-2019 23:59:59   | - Accresh |
|-------------------------------------------------------------|-------------------------------------------|-------------------------------------------------|-------------------------------------------------|------------|--------------------|-----------------|------------|---------------------|-----------|
| 🔝 Everyone                                                  | Identifier Y A                            | Application control events, 28-                 | 10-2019 14-48-47                                | *          | Operation mode Y A | Process Y A     | Script Y A | Event occurrence V  | ~ T 0     |
| General<br>Statistics                                       | 2ca041e0-ecas-11e0-7906-<br>f0f7da268169  |                                                 |                                                 | Access and | Active             | For Joint       |            | 28-10-2019 14:48:47 |           |
| Threats     Errors                                          | 2cs841e0-ecse-11e8-7906-                  | Identifier                                      | 2ca841e0 ecas 11e8 7906 f0f7da268169            |            | Active             | far.exe         |            | 28-10-2019 15:03:00 |           |
| Summary data     Scan statistics                            | 2ca841e0-ecae-11e8-7906-<br>f0f7de268169  | Station<br>Station address                      | WINSO_RUS<br>selu//127.0.0.1.56824              |            | Active             | Par.ava         |            | 28-10-2019 15:03:04 |           |
| Start/Stop     Threat statistics                            | 2cs041eO-ecse-11e0-7906-<br>7077ds208109  | Security identifier                             | 5-1-5-21-838027901-3387140579-3678695824        |            | Active             | Parlana         |            | 28-10-2019 15:03:12 |           |
| - Status<br>- Tasks                                         | 2ca841e0-ecce-11e8-7906-<br>1077ca268169  | Event type                                      | Process launch                                  |            | Active             | Parese          |            | 28-10-2019 15 06 22 |           |
| Blocked devices     Products                                | 2ca84ie0-ecas-11e8-7906-<br>7077ds258169  | Applied action<br>Functional analysis criterion | Unknown                                         |            | Active             |                 |            | 28-10-2019 15:07:56 |           |
| Preventive protection events     Application control events | 2c#041e0-ec##-11e0-7906-<br>f0f7c#268169  | Functional analysis mask                        |                                                 |            | Active             | Par.exe         |            | 28-10-2019 15:08:19 |           |
| Agent installations     Agent deinstallations               | 2:a041e0-ecas-11e0-7906-<br>r0r7ca268169  | Profile name                                    |                                                 |            | Active             | Align.dll       |            | 28-10-2019 15-08-21 |           |
| Configuration Permissions                                   | 2ca041e0-ecas-11e0-7906-<br>f0f7de258109  | Rule ID                                         |                                                 |            | Active             | arcille.dl      |            | 28-10-2019 15:08:21 |           |
| Task Scheduler     Undate matrictions                       | 2cs041e0-ecse-11e0-7906-<br>r0r7cis268169 | Operation mode                                  | Active                                          |            | Active             | AutoWrep.dll    |            | 28-10-2019 15:08:21 |           |
| Installing components     Connection obligant               | 2ca845e0-ecaa-11e8-7906-<br>r0r7da268169  | Process file path<br>Process                    | C:/Program Files/For Manager/For.exe<br>Far.exe |            | Active             | Brackets.dl     |            | 28-10-2019 15:08:21 |           |
| Windows     Second                                          | 2ca841e0-ecas-11e8-7906-<br>f0f7ds208109  | Bulletin with process hash                      |                                                 |            | Active             | Compare.dll     |            | 28-10-2019 15:08:21 |           |
| SpIDer Mail and SpIDer Gate                                 | 2cs841e0-ecse-11e8-7906-<br>r0r7cs268169  | Script                                          |                                                 |            | Active             | DrawLine.dll    |            | 28-10-2019 15:08:21 |           |
| Online Control                                              | 2La941e0-ecaa-11e8-7906-<br>7077da268169  | Bulletin with script hash                       | -                                               |            | Active             | BoltCase.dl     |            | 28-10-2019 15:08:21 |           |
| SpIDer Guard for workstations     SpIDer Guard for servers  | 2c#941e0-ec##-11e0-7906-<br>f0f7d#268169  | Event notification                              | 28-10-2019 14:48:47                             |            | Active             | EHenu.dl        |            | 28-10-2019 15:08:21 |           |

### Click on **Create rule**.

| plication control events: 28-10-2019 14:48:47                  |             |
|----------------------------------------------------------------|-------------|
|                                                                | Save Cancel |
| Profile name                                                   |             |
|                                                                |             |
| ref                                                            |             |
| refs                                                           |             |
| news                                                           |             |
| For main group                                                 |             |
| Allow                                                          |             |
| Ο Βατγ                                                         |             |
| Operation mode                                                 |             |
| Active                                                         |             |
| ) Test                                                         |             |
|                                                                |             |
| Prohibit the launch of applications on the following criteria: |             |
| Match the even dalke file hash (SH0-255)                       |             |
|                                                                |             |
| Match the following options:                                   |             |
| Application certificate hash (SHA-1)                           |             |
| Executable file metadata                                       |             |
|                                                                |             |
| File name                                                      |             |

In the profile drop-down list, select the profiles where you will create the deny rule.

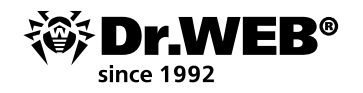

| Application control events: 28-10-2019 14:48:47                | × |
|----------------------------------------------------------------|---|
| Operation mode                                                 | ^ |
| Active                                                         |   |
| ○ Test                                                         |   |
| Beckliki Han Saurah of Saurijan Kono on Han Kallauring orikowa | • |
| Match the executable file hash (SHA-256)                       |   |
| Match the following options:                                   |   |
| Application certificate hash (SHA-1)                           |   |
| Executable file metadata                                       |   |
| File name                                                      |   |
| File size (bytes)                                              |   |
| File version                                                   |   |
| = 30.54540                                                     |   |
| hie description                                                |   |
| Original file name                                             |   |
| Product name                                                   |   |
| ✓ Product version                                              |   |
| = 3.0.5454.0                                                   |   |
| Publisher                                                      | ~ |
|                                                                |   |

Select the type of rule (**Deny**) and the operating mode (to keep things simple, let's select **Active**). Select the options according to which the rule will work. In our case, this is the version of the program. Finish the rule creation process.

| and and a substantian sector from a subfunction | 6, 6, 6, 6, 7 m mmt (b. (5.7016.07.07.00) - 11.(5.7016.07.07.00) - 11.(5.7016.07.07.07.07.07.07.07.07.07.07.07.07.07. | chesh     |
|-------------------------------------------------|----------------------------------------------------------------------------------------------------|-----------|
| <ul> <li>Selected objecta</li> </ul>            |                                                                                                    | and and a |
| 🔐 Everyone                                      | Dary rule in profile ref successfully created.                                                                                                    |           |
| <ul> <li>General</li> </ul>                     |                                                                                                    |           |
| <ul> <li>Statistics</li> </ul>                  |                                                                                                    |           |

Do not forget that to activate deny rules, you must disable the test mode for a profile and enable the deny rule operation.

| Anti-virus Network > For main group > Properties 🖄 |                                         |                                      |        |  |  |
|----------------------------------------------------|-----------------------------------------|--------------------------------------|--------|--|--|
| * Selected objects                                 | . The For main proup profile properties |                                      |        |  |  |
| 🗎 For main group                                   | Canada Mow mode                         |                                      |        |  |  |
| ► General                                          | Profile name+                           | For main group                       |        |  |  |
|                                                    | Identher                                | afff0200-cd65-11e9-5537-780017700fee |        |  |  |
|                                                    | Enable profile                          |                                      |        |  |  |
|                                                    | Suitch profile to global test mode      |                                      |        |  |  |
|                                                    |                                         |                                      |        |  |  |
| Anti-virus Network > For main group > Properties 🖄 |                                         |                                      |        |  |  |
| ▼ Selected objects #                               | The For main group profile properties   |                                      |        |  |  |
| 🚔 For main group                                   | General Allow mode Deny mode            |                                      |        |  |  |
| <ul> <li>General</li> </ul>                        | Use deny mode                           |                                      |        |  |  |
|                                                    |                                         |                                      | 21 章 + |  |  |
|                                                    | Name                                    | Operation mode                       |        |  |  |
|                                                    | oldfar                                  | Active                               |        |  |  |

If these properties are not specified, select them and click on **Save**.

| Anti virus Network > For main group > Properties 😭 |                                      |  |  |  |
|----------------------------------------------------|--------------------------------------|--|--|--|
| * Selected objects                                 | The Formain group profile properties |  |  |  |
| 🚔 For main group                                   | Openations completed successfully    |  |  |  |
| <ul> <li>General</li> </ul>                        |                                      |  |  |  |

The problem solved.

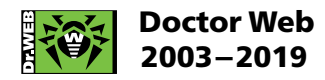

3rd street Yamskogo polya 2-12A, Moscow, Russia, 125040 Tel.: +7 (495) 789–45–87 Fax: +7 (495) 789–45–97

https://www.drweb.com https://free.drweb.com https://ru.av-desk.com https://curenet.drweb.com